SHIMAUMA

PRINT

# Web サイト「しまうまプリント」でフォトブックを作成しよう

### ◆1 準備

USB に「フォトブック」というフォルダを作成→中に写真を 40 枚以上入れて持参してください。

◆2 サイトにアクセス「しまうま」

Yhaoo を開く→検索画面に「しまうまプリント」→検索→「高品質で安いネットプリント専門店 | しまうまプリント」をクリック→しまうまプリントホームページが開く

◆3 新規会員登録 サイトの上部にある「新規会員登録」をクリック 姓名 仮名 生年月日 性別 郵便番号 住所 電話番号 メールアドレス パスワード等必要事 項を入力 メルマガ配信のチェックを外す ↓利用契約に同意するにチェックを入れる 確認画面に進み完了 する

# ◆4 ログイン

Yhaoo を開く→検索画面に「しまうまプリント」→検索→高品質で安い<u>ネットプリント専門店 |</u> 「しまうまプリント」のホームページ

ログイン→メールアドレスとパスワードを入れて→ログインフォトブックタブをクリック→今すぐ作成する→
A5 スクウェアサイズをクリック→36 ページにチェック→A5 スクウェアサイズでフォトブックを作成する
注意:作成中エラーが発生するので常に保存をすること

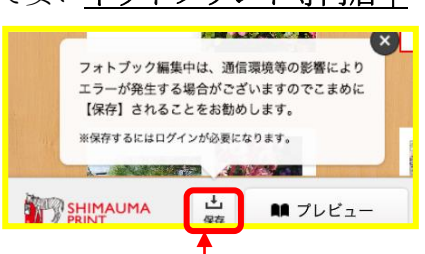

## ◆5 写真をアップロードする画面が開く

中央の 「+写真を読み込む」をクリックすると読み込む PC 中の(フォルダ)が表示される USB に保存してある「フォトブック」のフォルダを開く→写真を選択→開くでアップされる 左側にアップした写真が表示される

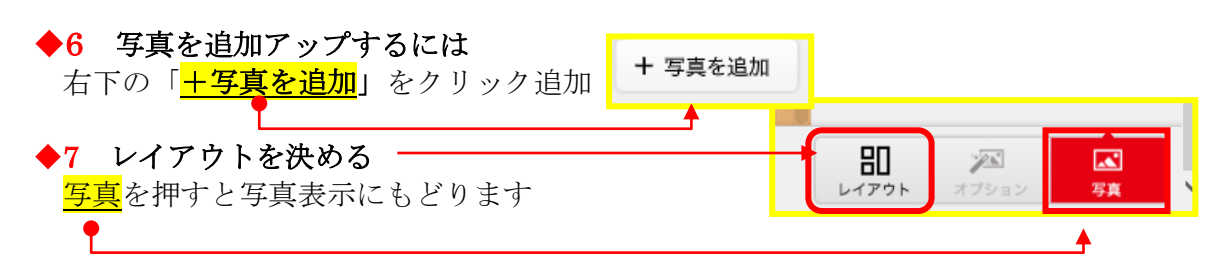

### ◆7 写真の配置・編集

○レイアウトを決める

○一枚ずつドラッグして配置 一度自動配置にして後から写真を入れ替えることもできます。
○レイアウトをクリック 表紙・裏表紙をクリックすると右のメニューから表紙の色を選択できる

#### ♦8 再編集

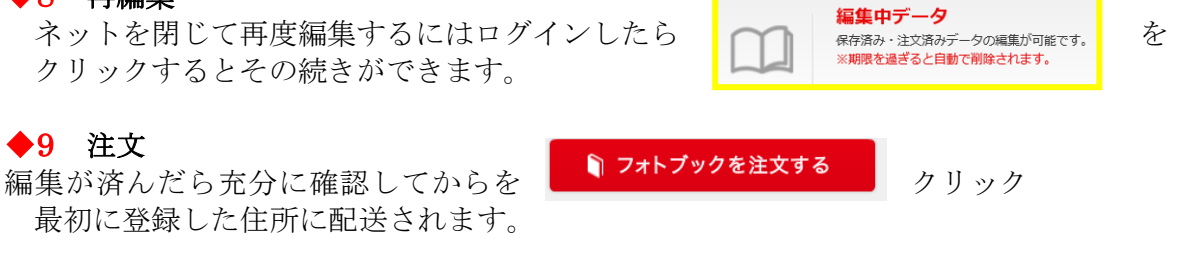